#### แนวปฏิบัติที่ดี

# การขอผ่อนผันการตรวจเลือกเข้ารับราชการทหาร

หน่วยนักศึกษาวิชาทหาร กองพัฒนานักศึกษา มหาวิทยาลัยราชภัฏสงขลา

### บทสรุปโครงการ

หน่วยนักศึกษาวิชาทหาร กองพัฒนานักศึกษาได้ดำเนินการพัฒนาระบบสารสนเทศ สำหรับการขอ ผ่อนผันการตรวจเลือกเข้ารับราชการทหาร ให้กับนักศึกษาชายมหาวิทยาลัยราชภัฏสงขลา ที่มีอายุครบ ๒๐ ปี บริบูรณ์ขึ้นไป แต่ไม่เกิน ๒๖ ปีเพื่ออำนวยความสะดวก ลดขั้นตอนและเพื่อเป็นมาตรฐานเดียวกัน

## ที่มาและความสำคัญ

หน่วยนักศึกษาวิชาทหาร กองพัฒนานักศึกษา ได้ตระหนักถึงความสำคัญของการบริการ เพื่อให้เกิด ความทันสมัย เพื่อความสะดวกและรวดเร็วต่อนักศึกษาที่มาใช้บริการ ซึ่งก่อนหน้านี้นักศึกษาที่ประสงค์จะขอ ผ่อนผันฯ ต้องดาวโหลดไฟล์คำร้องขอผ่อนผันการเกณฑ์ทหาร จากนั้นพิมพ์เอกสารดังกล่าว กรอกข้อมูลด้วย มือ และส่งมายังหน่วยนักศึกษาวิชาทหารฯ ดังนั้นเพื่อเป็นการลดขั้นตอนดังกล่าวและการกรอกข้อมูลด้วย คอมพิวเตอร์ แทนการกรอกข้อมูลด้วยมือ จึงได้พัฒนาระบบสารสนเทศสำหรับการขอผ่อนผันฯ ขึ้น โดยมี ขั้นตอนดังนี้ นักศึกษาไปยังเว็บไซต์กองพัฒนานักศึกษา เลือกเมนูขอผ่อนผันฯ ตรวจสอบสิทธิ์การขอผ่อนผันฯ จากนั้นกรอกข้อมูลลงในแบบฟอร์มขอผ่อนผันฯ (นักศึกษาสามารถดูอย่างการกรอกข้อมูลที่ถูกต้องได้จากหน้า เว็บไซต์นี้) หลังจากกรอกข้อมูลเสร็จแล้วให้นักศึกษาพิมพ์เอกสาร ส่งมายังกองพัฒนานักศึกษา มหาวิทยาลัย ราชภัฏสงขลา พร้อมหลักฐานต่างๆ

#### ผลการดำเนินงาน

เป็นไปตามเป้าหมายและจุดประสงค์ของโครงการที่ได้ตั้งเอาไว้ นักศึกษาที่ประสงค์ขอรับผ่อนผันการ ตรวจเลือกเข้ารับราชการทหาร ใช้งานระบบสารสนเทศที่ได้พัฒนาขึ้นมา โดยนักศึกษาสามารถกรอกข้อมูลได้ อย่างถูกต้องและพิมพ์เอกสารออกมาได้เป็นมาตรฐานเดียวกัน ซึ่งสามารถลดขั้นตอนและระยะเวลาในการ ดำเนินการดังกล่าวได้อย่างมีประสิทธิภาพ

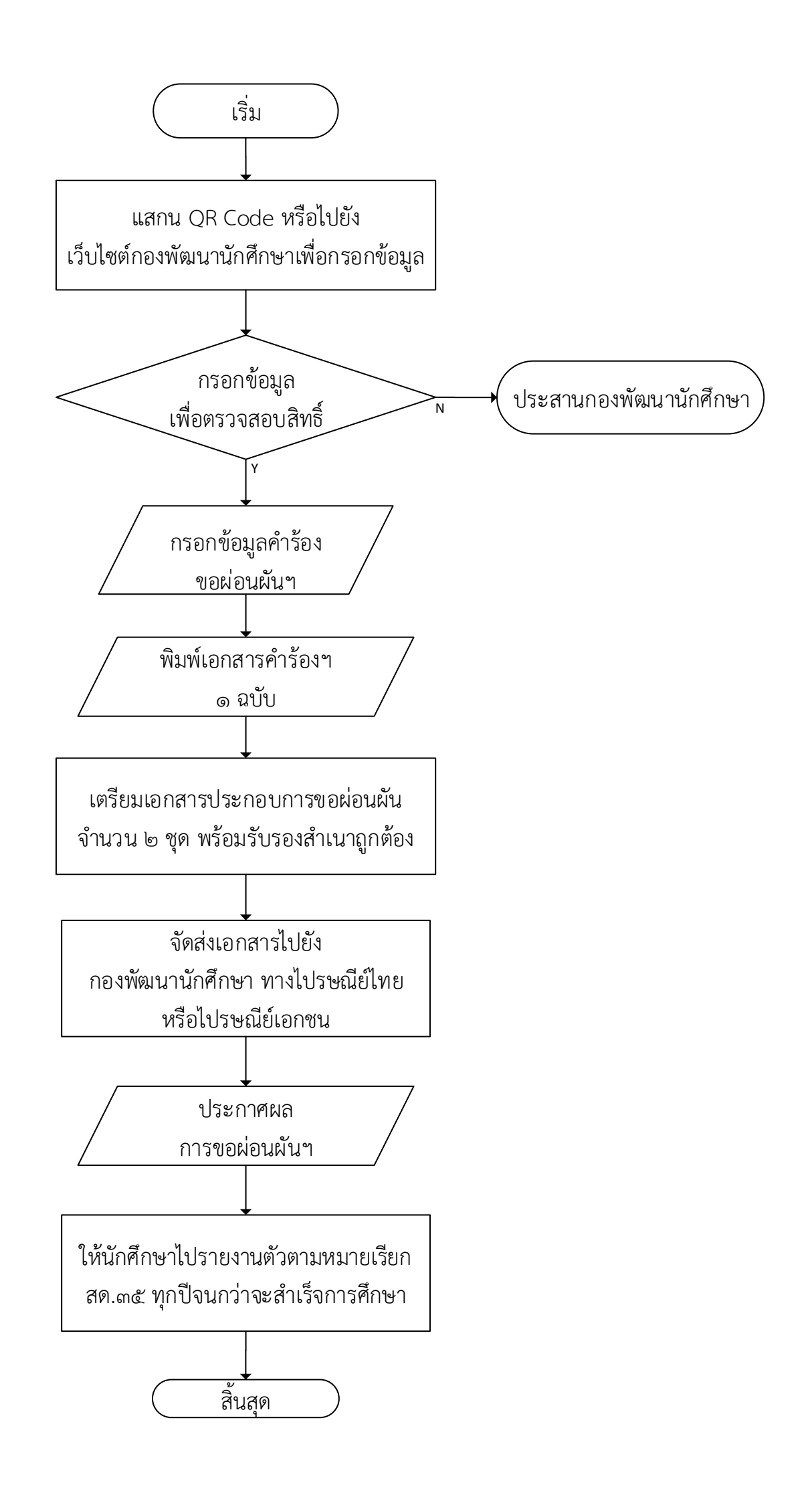